## Manual för att ladda upp en **blogg** på EPALE

En blogg på EPALE ska inspirera andra och därför kan alla som har liknande intresseområden som du, se att du skrivit ett blogginlägg. På EPALE finns ett antal temaområden. Den text du skriver ska därför läggas in under ett eller flera temaområden. Alla temaområden hittar du här:

| A Om EPALE 	Lokal verk:                                                                                                    | samhet∓ Teman∡ Verkty                                                                                                    | ⁄g och portaler∓                                                                                                    |                                                                                                    | Sök Q                                                                                                    |
|----------------------------------------------------------------------------------------------------|----------------------------------------------------------------------------------------------------|----------------------------------------------------------------------------------------------------|----------------------------------------------------------------------------------------------------|----------------------------------------------------------------------------------------------------|
| Studerandestöd<br>Social inkludering<br>Hinder för lärande<br>Personer med<br>funktionsnedsättning<br>Validering av tidigare<br>lärande<br>Äldre personer<br>Invandrare | Lärandemiljöer<br>Icke-formellt och informellt<br>lärande<br>Second chance schools<br>Lärande i fängelse<br>Lärande på arbetsplatsen<br>Lärande i samhället<br>e-lärande | Livskunskap<br>Språk<br>Entreprenörskap och<br>anställningsbarhet<br>Kulturell utbildning<br>Grundläggande färdigheter<br>– läs- och skrivkunnighet,<br>matematikfärdigheter och<br>digitala färdigheter<br>Förmåga att förstå finansiell | Politik<br>Forskning och utvärdering<br>av bästa praxis<br>Politik och finansiering på<br>nationell nivå<br>Politik, projekt och<br>finansiering på EU-nivå | Kvalitet<br>Yrkesmässig fortbildning av<br>personal<br>Kvalitetssäkring<br>Mätning av effekter<br>Godkännande av<br>utbildningsanordnare |

För att kunna ladda upp en text på EPALE måste du först vara registrerad och inloggad. Dessutom måste du gå med i de temaområdesgrupper där du vill att din text ska finnas. Hur det går till ser du i instruktionen nedan.

Logga in på EPALE (du måste vara registrerad för att kunna logga in)

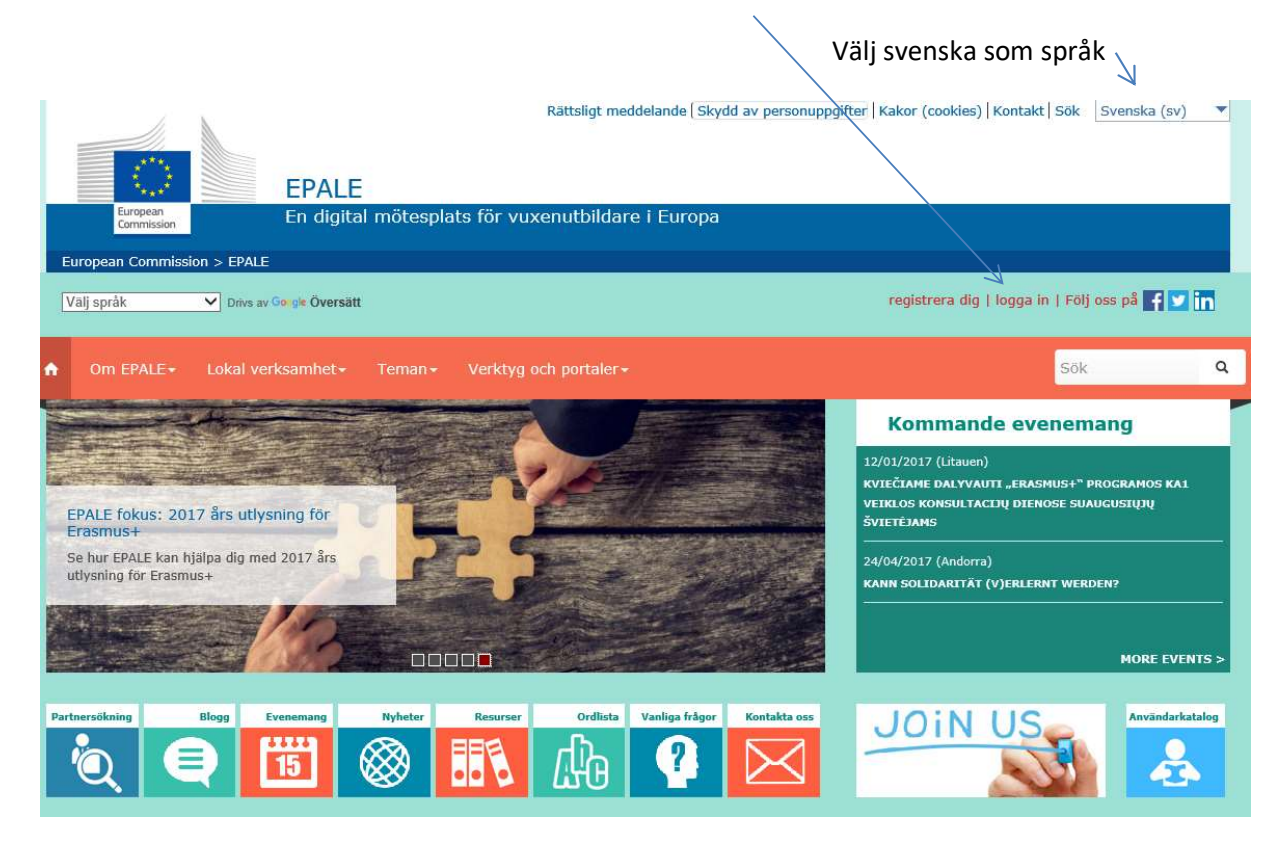

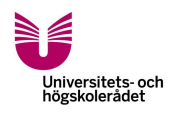

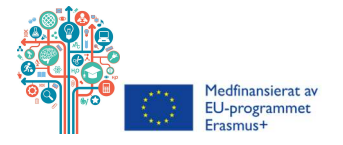

Den text du skriver ska sorteras in under ett särskilt temaområde. Alla temaområden hittar du här:

| Om EPALE - Lokal verksam                                                                                                    | rksamhet • Teman • Verktyg och portaler •                                                                                                    |                                                                                                    |                                                                                                    |                                                                                                    |  |  |  |
|----------------------------------------------------------------------------------------------------|----------------------------------------------------------------------------------------------------|----------------------------------------------------------------------------------------------------|----------------------------------------------------------------------------------------------------|----------------------------------------------------------------------------------------------------|--|--|--|
| Studerandestöd Lä                                                                                                    | ärandemiljöer                                                                                                    | Livskunskap                                                                                                    | Politik                                                                                                    | Kvalitet                                                                                                    |  |  |  |
| Social inkludering Id<br>Hinder för lärande lä<br>Personer med Su<br>funktionsnedsättning Lä<br>Validering av tidigare Lä<br>Järande Lä<br>Äldre personer e-<br>Invandrare | cke-formellt och informellt<br>irande<br>econd chance schools<br>ärande i fängelse<br>ärande på arbetsplatsen<br>ärande i samhället<br>-lärande | Språk<br>Entreprenörskap och<br>anställningsbarhet<br>Kulturell utbildning<br>Grundläggande färdigheter<br>– läs- och skrivkunnighet,<br>matematikfärdigheter och<br>digitala färdigheter<br>Förmåga att förstå finansiell<br>information | Forskning och utvärdering<br>av bästa praxis<br>Politik och finansiering på<br>nationell nivå<br>Politik, projekt och<br>finansiering på EU-nivå | Yrkesmässig fortbildning av<br>personal<br>Kvalitetssäkring<br>Mätning av effekter<br>Godkännande av<br>utbildningsanordnare |  |  |  |

Om du inte gått med i gruppen för det/de temaområden som du tänker skriva din blogg om, gör du så här:

Klicka på ett tema och sedan på knappen "engagera dig". Detta innebär att du blir medlem i temaområdet.

| <i>N</i>                                                                                                    |              |
|----------------------------------------------------------------------------------------------------|--------------|
| Gå med i den här gruppen för att delta i diskussioner, dela dina åsikter och skapa kontakt med<br>andra som arbetar inom området från hela Europa. | Engagera dig |
| Läs mer                                                                                                    |              |
|                                                                                                    |              |

1

## I "Lokal verksamhet" väljer du kategorin "Blogg". Välj sedan "Föreslå ett blogginlägg"

| European Commission > E | EPALE<br>En elektronisk plattform för vuxenutbildning i Europa |                                        | ISKA (SV) V |
|-------------------------|----------------------------------------------------------------|----------------------------------------|-------------|
| Välj språk 🗸 Vine       | s av Oversätt                                                  | Helena Vallinder   logga ut   Följ oss | 🕫 f 🗹 in    |
| ♠ Om EPALE Lok          | al verksamhet» Teman» Verktyg och portaler»                    | Sök                                    | ٩           |
| Blogg                   |                                                                | FÖRESLÅ ETT BLOG                       | GINLÄGG     |

Börja med att välja "**Gruppens publik**" dvs det temaområde som passar in på din bloggtext. (för att kunna välja gruppen publik behöver du först ha gått med i det temaområde som du vill välja. Se instruktionen ovan). Du kan välja fler temaområden för gruppens publik.

| Choose some options |  |  |
|---------------------|--|--|
|---------------------|--|--|

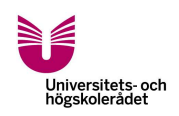

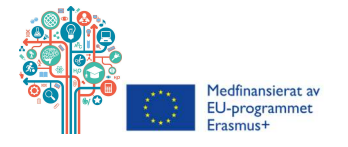

Under rubriken "Innehåll" skriver du "Titel".

Skriv gärna din text i ett Word-dokument först, för att sedan klistra in texten från Word till EPALE:s blogg. För att lägga in din text i textrutan klickar du på Word-knappen. Då öppnas en ruta där du klistrar in din text och trycker på OK.

|   | Gruppens publik        | , boggmagg                         |   |
|---|------------------------|------------------------------------|---|
|   | - Inga -               |                                    | Y |
| > | Innehåll *<br>Metadata | Titel *                            |   |
|   | Slideshow              | Brödtext (Redigera sammanfattning) |   |
|   |                        |                                    |   |

Vill du lägga in en bild trycker du på denna symbol. Det är viktigt att du har rättigheter till att lägga upp bilden. Personerna som är med på bilden måste också ha gett sitt samtycke till att bilden läggs upp på EPALE.

|   |   |    |    |    |    |                |                  |   |     |     |   |   |   | 7    |
|---|---|----|----|----|----|----------------|------------------|---|-----|-----|---|---|---|------|
| В | 1 | 12 | 12 | 12 | 98 | $\mathbf{X}^2$ | $\mathbf{X}_{2}$ | 2 | 100 | 123 | Ω | = | ۵ | 100- |

Under rubriken "Metadata" lägger du in språk (om texten skrivs på svenska, väljer du svenska) och taggar.

När du är klar med texten och eventuella bilder trycker du på knappen "Spara"

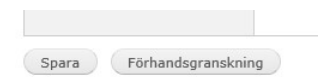

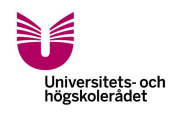

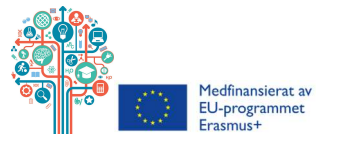

## När blogginlägget sparats kommer följande information upp:

 • Tack för att du skickar in EPALE, blogginlägg. För att se till att innehåll på EPALE är relevant och av bra kvalitet, kontrollerar vårt team alla användares uppladdningar innan de publiceras.

Vi kommer att skicka ett e-postmeddelande när ditt innehåll är utlagt på EPALE, och du kan även se det i ditt användarområde. För eventuella frågor, var god kontakta helpdesk@epale-support.eu⊠.

• fsajkofds (EPALE, blogginlägg) har skapats.

Du kan kontakta NSS Sverige (<u>helena.wallinder@uhr.se</u>) via mejl när texten är upplagd på EPALE. NSS Sverige går sedan in och godkänner innehållet. Därefter kommer bloggen att bli publicerad.

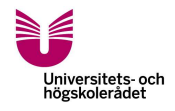

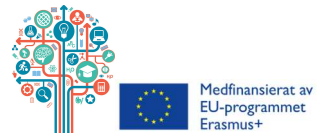